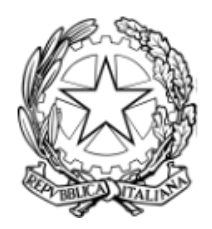

## ISTITUTO TECNICO AGRARIO STATALE "G. PASTORI" - BRESCIA

## ISTRUZIONI di COMPILAZIONE del MODULO di ISCRIZIONE ALLA CLASSE SUCCESSIVA A.S. 2025-2026

Per favorire la compilazione verrà inoltrato lo **stesso modulo dell'anno precedente** e quindi, chi lo avesse già compilato, vedrà cliccando sul link la seguente schermata:

## Hai già risposto

La vostra domanda è stata presa in carico, ne riceverete copia all'indirizzo email istituzionale. Grazie per la collaborazione Puoi compilare questo modulo solo una volta. Se ritieni che si tratti di un errore, prova a contattare il proprietario.

Modifica la risposta

Per procedere alla compilazione è necessario cliccare sulla scritta in basso a sinistra "Modifica la risposta".

A questo punto, proseguendo con la compilazione, si troveranno i dati precompilati dell'anno scorso in modo da non doverli inserire nuovamente: <u>leggere attentamente</u> <u>e modificare solo quelli necessari.</u>

Chi invece utilizzasse il modulo per la prima volta deve procedere con la compilazione di tutti i campi richiesti.

Si ricorda che in ogni caso è necessario utilizzare l'account istituzionale "@itaspastori.net" per accedere al modulo.